Zoho Corporation

# **Project Groups**

You can group projects based on criteria, requirements, clients, users and various other project needs. By grouping projects, you can segregate multiple projects and efficiently manage your project groups.

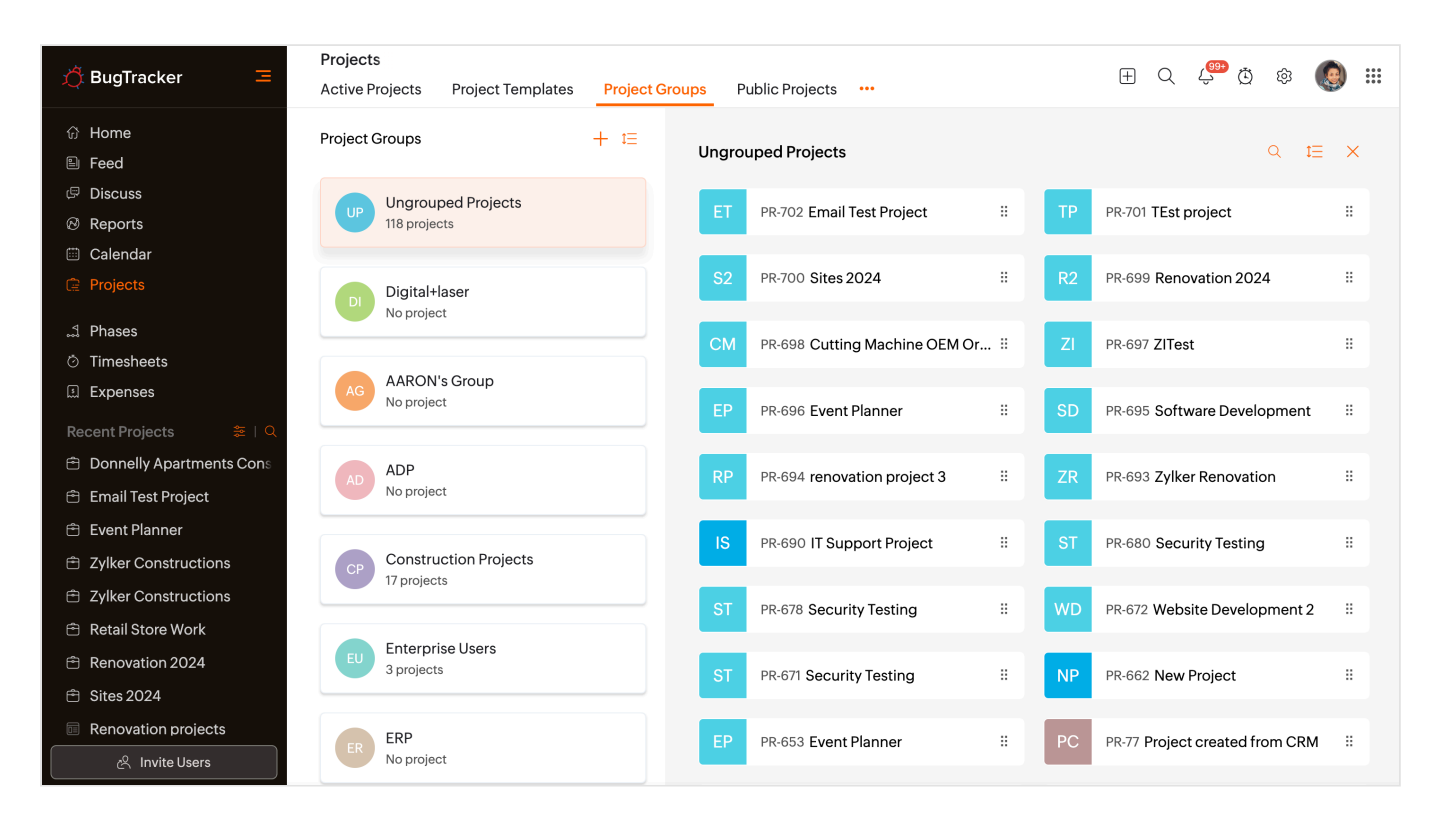

For instance, if you're working in a company that runs projects across departments like finance, invoices, and accounts. Selecting the projects in a particular category can be daunting, you may go baffled at times. To reduce the cumbersome process, you can groups projects under similar category and fetch them when required. Now, you can group all the project related to finance, budget, accounts, price under Accounts. Project Groups will help you do this in a jiffy.

# **Benefits:**

- Sort projects into categories
- Filter projects by groups
- Create project group prefix

## **Create a Project Group**

Create a new project group based on your business requirements.

- 1. Click on the Projects tab in the left panel and click ••• in the upper-right corner.
- 2. Select Manage Groups.
- 3. Click + icon to create a group.
- 4. Enter the group name for the projects that you want to group together in the Group Name.
- 5. Click **Create Group** to create a project group.

| 🕂 BugTracker 🛛 🖃            | Projects  | 5                              | ₽Q | φ                        | ¢ 🌘 🏭            |                 |              |          |                  |  |
|-----------------------------|-----------|--------------------------------|----|--------------------------|------------------|-----------------|--------------|----------|------------------|--|
| ගි Home                     | All Proje | cts ▼ ☆                        | A  | Automation New Project 7 |                  |                 |              |          |                  |  |
| Feed                        | #         | Project Name \$                | %  | 🖙 Status 🗦               | 🟝 Created By 🛛 🌣 | Start Date 🗘    | 🖽 End D      | 🏯 Mana   | ge Groups        |  |
| <ul><li>∅ Reports</li></ul> | PR-583    | Automobile Spare Manufacturing | 0% | Approved                 | 🔘 Monica Hemswe  | 01/09/2024      | 01/07/2      | 🖻 Projec | t Timeline ICS   |  |
| 🖽 Calendar                  | PR-581    | Sales Planning                 | 0% | Approved                 | 🔘 Monica Hemswe  | 01/08/2024      | 03/08/2      | 🛱 Expor  | t Projects       |  |
| Projects                    | PR-578    | Wedding Planner                | 0% | Approved                 | 🔘 Monica Hemsw   | 01/08/2024      | 03/08/2      | ⑦ Help   | ,                |  |
| Overview 🗸                  | PR-570    | Social Media Project           | 0% | Approved                 | Monica Hemsweige |                 |              |          | 01/04/2024 07:26 |  |
| Bugs<br>Milestones          | PR-569    | Digital Marketing              | 0% | Approved                 | 🔕 Monica Hemswo  | 01/04/2024      | 03/04/2      | 024      | 01/04/2024 07:20 |  |
| Timesheets                  | PR-568    | Retail Store                   | 0% | Approved                 | 🔘 Monica Hemswe  | 01/04/2024      | 02/13/2024   |          | 01/04/2024 06:57 |  |
| Expenses                    | PR-567    | Automobile Spare Manufacturing | 0% | Approved                 | 🔘 Monica Hemswe  | 01/04/2024      | 01/02/2      | 025      | 01/04/2024 06:54 |  |
| Recent Projects 🐲   Q       | PR-563    | SEO                            | 0% | Approved                 | 🔘 Monica Hemswe  | 01/04/2024      | 03/04/2      | 024      | 01/04/2024 06:50 |  |
| PR-254 Software developers  | PR-561    | Travel                         | 0% | Approved                 | 🔘 Monica Hemswe  | 01/04/2024      | 02/03/2      | 024      | 01/04/2024 06:47 |  |
| PR-77 Project created from  | PR-555    | RFP                            | 0% | Approved                 | 🛞 Monica Hemswe  | 01/04/2024      | 02/03/2      | 024      | 01/04/2024 06:40 |  |
| PR-379 Employee Enrollmen   | PR-552    | Automobile Spare Manufacturing | 0% | Approved                 | 🔘 Monica Hemswe  | 01/04/2024      | 01/02/2      | 025      | 01/04/2024 06:33 |  |
| PR-208 Century Luna Builde  | PR-551    | Sales Planning                 | 0% | Approved                 | Monica Hemsweige | 01/04/2024      | 03/04/2      | 024      | 01/04/2024 06:32 |  |
| PR-16 Website Design Temp   | PR-547    | Automobile Spare Manufacturing | 0% | Approved                 | Monica Hemsweige | 01/04/2024      | 01/02/2      | 025      | 01/04/2024 06:20 |  |
| PR-583 Automobile Spare M   |           |                                |    |                          | Total Count      | - 130 25 Record | s Per Page V |          | 1-25 () »        |  |

You can create multiple project groups or associate multiple projects to a single project group.

# **Project Group Prefix**

Project groups can be assigned a prefix. The prefix is appended to all projects that are part of the group. Enable this <u>setting</u> to create or modify project group prefix.

- 1. Click on the Projects tab in the left panel and click ••• in the upper-right corner.
- 2. Select Manage Groups.
- 3. Click + icon to create a group.

#### 4. Enter the group name.

| 🖄 BugTracker 🛛 🖃           | Projects                   |                            |       |                                     | ∃ C ⊖ ∅ ፨                   |      |
|----------------------------|----------------------------|----------------------------|-------|-------------------------------------|-----------------------------|------|
| ගි Home<br>🖺 Feed          | < Project Groups P         | rimary Clients + tΞ        | Ungro | uped Projects                       |                             | d t≘ |
| 🛱 Discuss                  | Ungrouped Project          | Group Name *               |       | ct All Cancel                       |                             |      |
| ֎ Reports                  | 85 projects                | Construction               |       | D 500 Automobile Group Manufact     | DD 504 Calas Diamaine       |      |
| Calendar                   | Enterprise Users           |                            |       | R-583 Automobile Spare Manuract ::  | PR-581 Sales Planning       |      |
| Projects                   | New Group                  | Create Group Cancel        |       | R-578 Wedding Planner II            | PR-570 Social Media Project |      |
| Bugs                       | No project                 | No project                 |       |                                     |                             |      |
| Milestones                 | ERP                        | Finance Projects           |       | PR-569 Digital Marketing            | PR-568 Retail Store         |      |
| Timesheets                 | No project                 | 6 projects                 |       |                                     |                             |      |
| Expenses                   | Miscellaneous<br>1 project | SAP Phase III<br>1 project |       | PR-567 Automobile Spare Manufact ii | PR-563 SEO                  |      |
| Recent Projects            | Leester Group              | ERP Projects               |       | PR-561 Travel II                    | PR-555 <b>RFP</b>           |      |
| PR-254 Software developers | Manage Peports             |                            |       |                                     |                             |      |
| PR-77 Project created from | 2 projects                 | 4 projects                 |       | PR-552 Automobile Spare Manufact 🗄  | PR-551 Sales Planning       |      |
| PR-379 Employee Enrollmen  | ADP                        | AARON's Group              |       | DD 547 Automobile Cores Manufact    | DD 507 Coffman Davidson ant |      |
| PR-232 Supermarket Constr  | No project                 | No project                 |       | PK-547 Automobile Spare Manufact :: | PK-53/ Software Development |      |
| PR-208 Century Luna Builde | Marketing Group            | Web Designing              |       | PP-524 IT Support Project           | PP-526 Digital Markotina    |      |
| PR-16 Website Design Temp  | 2 projects                 | 1 project                  |       | PR-554 IT Support Project ::        | PR-520 Digital Marketing    |      |
| PR-583 Automobile Spare M  | SAP Module                 |                            |       |                                     |                             |      |

#### 5. Click **Create Group**.

- The project group prefix cannot be more than 10 characters and can contain alphabets, numbers, & hyphen only.
- The group prefix is appended to the project when user selects a group while creating a project.
- For existing project groups, the project prefix is prefilled in the group prefix section when you click the edit option and can be modified.
- If a project is moved to a new group, it will take the prefix from the new group.

### **Manage Project Groups**

After creating a project group, you can effectively organize and manage the groups according to your preferences. All the actions are right within the groups to get your work done on time.

- 1. Hover over the required project group and click  $\checkmark$  to edit the project group.
- 2. Hover over the required project group and click  $\overline{\square}$  to remove the project group.
- 3. Click <sup>‡</sup> = to enable reorder of project groups. Click reorder icon (<sup>±</sup>) next to the group and drag and drop it to its new place. Click **Save Order** to save the project group order.
- 4. Click a project group and view the list of projects associated with the project group.
- 5. Search for projects using *Project Search* in the upper-right corner of the *Active Projects*. However, it is case-sensitive.

However, any projects associated with the project group will not be deleted instead, they will be moved into Active Projects. A warning message is displayed, when you delete a project group. Click **Ok** to delete.

# **Create a New Project and Associate a Project Group**

Create a new project and associate it with a project group.

- 1. Click **New Project** in the upper-right corner in Projects.
- 2. Enter the **Project Name**.
- 3. Select the **Project Owner** in *Owner* field.
- 4. Select a project template in *Choose a Template* field.
  - If you create a project from an existing project template, the Project Start Date option is enabled.
- 5. Select a start date for the project in *Project Start Date* field.
- 6. Enter a brief summary about your project in *Project Overview* field.
  - Select the *Show this project overview by default* checkbox, if you wish to display the project overview summary in the project Dashboard.
- 7. Select the budget option to estimate project in *Project Budget*. Projects can be estimated *Based on Amount* or *Based on Hours*.
- 8. Select a project group in Group Name to associate the project.
  - If required, hover over the *Group Name*, and then click **Add new group** to create a new project group.

9. Indicate the privileges to access the project in *Project Access*. Learn more about public and private projects.

10. Click **Add Project** to create a new project.

#### Ē

- If required, you can also edit the project and modify its Group Name. <u>Learn more</u> about editing projects.
- If available, custom fields are populated while creating or editing the projects. <u>Learn more</u> about custom fields.

## **Reorder and Alphabetically Sort Projects**

Reorder projects within a project group as desired. Click the desired project group and then click the  $\ddagger$  icon to reorder the projects. You can also alphabetically sort the projects by clicking the reorder ( $\ddagger$ ) icon and selecting the **Alphabetical Sort** button. Now, select **Save Order** to save the list.

|    | ٩    | ĝ    | Ö                    | Ô                           | Q                                                             | $\pm$                                                    |                                  |   |                                                  |                                                                                                    |                                  |   |                                                                                                    |                                 | Projects                                                                                  | Ξ                                                                 | BugTracker                                                                                                    | <u>(</u> В                                                                           |
|----|------|------|----------------------|-----------------------------|---------------------------------------------------------------|----------------------------------------------------------|----------------------------------|---|--------------------------------------------------|----------------------------------------------------------------------------------------------------|----------------------------------|---|----------------------------------------------------------------------------------------------------|---------------------------------|-------------------------------------------------------------------------------------------|-------------------------------------------------------------------|----------------------------------------------------------------------------------------------------|--------------------------------------------------------------------------------------|
| t≡ | d ti |      |                      |                             |                                                               | Ungrouped Projects                                       |                                  |   |                                                  |                                                                                                    |                                  |   | ary Clients                                                                                             | Prim                            | < Project Groups                                                                          |                                                                   | Home<br>Feed                                                                                                    | ິດ ⊢<br>≞ P                                                                          |
|    |      |      | g                    | Plannir                     | Sales F                                                       | PR-581                                                   | SP                               |   | Manufact                                         | PR-583 Automobile Spare N                                                                                                    | AS                               | H | Enterprise Users                                                                                        | :                               | HR Dept                                                                                   |                                                                   | Discuss<br>Reports                                                                                                    | с<br>В<br>В<br>В                                                                     |
|    |      | st   | Droio                | Madia                       | Social                                                        | DD 570                                                   | SN4                              |   |                                                  | DB 579 Wording Diappor                                                                                                    |                                  | 8 | New Group                                                                                               | n ‼                             | Construction Estin                                                                        |                                                                   | Calendar                                                                                                    | ⊡ c                                                                                  |
|    |      | LL.  | Proje                | Media                       | SOCIAI                                                        | PR-570                                                   |                                  |   |                                                  | PR-576 Wedding Planner                                                                                                    |                                  | : | ERP                                                                                                    | 8                               | New Group                                                                                 |                                                                   | Projects                                                                                                    |                                                                                      |
|    |      |      |                      | Store                       | Retail                                                        | PR-568                                                   | RS                               | 8 |                                                  | PR-569 Digital Marketing                                                                                                    | DM                               | : | Miscellaneous                                                                                           | 8                               | Finance Projects                                                                          | ~                                                                 | erview                                                                                                    | Over                                                                                 |
|    | 8    |      |                      |                             | SEO                                                           | PR-563                                                   | SE                               |   | Manufact                                         | PR-567 Automobile Spare N                                                                                                    | AS                               | : | Leester Group                                                                                           | 8                               | SAP Phase III                                                                             |                                                                   | estones                                                                                                    | Mile                                                                                 |
|    |      |      |                      |                             |                                                               |                                                          |                                  |   |                                                  |                                                                                                    |                                  | : | Manage Reports                                                                                          | 8                               | ERP Projects                                                                              |                                                                   | nesheets<br>Denses                                                                                                    | Time<br>Expe                                                                         |
|    |      |      |                      |                             | RFP                                                           | PR-555                                                   | RF                               |   |                                                  | PR-561 Travel                                                                                                    | TR                               |   | ADP                                                                                                    |                                 | Implementation                                                                            | EIQ                                                               | ent Projects 🛛 🛢                                                                                                    |                                                                                      |
|    |      |      | g                    | Plannir                     | Sales F                                                       | PR-551                                                   | SP                               |   | Manufact                                         | PR-552 Automobile Spare N                                                                                                    | AS                               |   | Marketing Group                                                                                         |                                 | AARON's Group                                                                             | nent                                                              | 139 Donnelly Aparti                                                                                                    | PR-1                                                                                 |
|    | 17   | ment | velopr               | are De                      | Softwa                                                        | PR-537                                                   | SD                               |   | Manufact                                         | PR-547 Automobile Spare N                                                                                                    | AS                               |   | Web Designing                                                                                           |                                 | Finance                                                                                   | opers<br>om (                                                     | 254 Software develo<br>77 Project created f                                                                                                    | PR-2:<br>PR-7                                                                        |
|    |      |      |                      |                             |                                                               |                                                          |                                  |   |                                                  |                                                                                                    |                                  |   |                                                                                                    |                                 | SAF Module                                                                                | lmen                                                              | 379 Employee Enrol                                                                                                    | PR-3                                                                                 |
|    | 8    |      | eting                | l Mark                      | Digital                                                       | PR-526                                                   | DM                               | 8 | t                                                | PR-534 IT Support Project                                                                                                    | IS                               |   | tical Sort Cancel                                                                                       | Alphabe                         | Save Order                                                                                | uilde                                                             | 208 Century Luna B                                                                                                    | PR-2                                                                                 |
|    |      |      | эd                   | ales le                     | New s                                                         | PR-522                                                   | NS                               |   | qu                                               | PR-523 Customer follow up                                                                                                    | CF                               |   |                                                                                                    |                                 |                                                                                           | lemp<br>re M                                                      | 16 Website Design                                                                                                    | PR-1                                                                                 |
|    |      | ment | g<br>velopr<br>eting | Plannir<br>are De<br>I Mark | Refail<br>SEO<br>RFP<br>Sales F<br>Softwa<br>Digital<br>New s | PR-563<br>PR-555<br>PR-555<br>PR-557<br>PR-526<br>PR-522 | RS<br>SE<br>RF<br>SD<br>DM<br>NS |   | : Manufact<br>: Manufact<br>: Manufact<br>t<br>: | PR-569 Digital Marketing<br>PR-567 Automobile Spare M<br>PR-561 Travel<br>PR-552 Automobile Spare M<br>PR-547 Automobile Spare M<br>PR-534 IT Support Project<br>PR-523 Customer follow up | AS<br>TR<br>AS<br>AS<br>IS<br>CF |   | Insection nectors   Leester Group   Manage Reports   ADP   Marketing Group   Web Designing   tical Sort | II<br>II<br>II<br>II<br>Alphabe | SAP Phase III<br>ERP Projects<br>Implementation<br>AARON'S Group<br>Finance<br>SAP Module | e   Q<br>nent<br>opers<br>rom (<br>limen<br>uilde<br>remp<br>re M | 25<br>estones<br>hesheets<br>benses<br>tent Projects<br>139 Donnelly Apartu<br>254 Software develo<br>77 Project created f<br>379 Employee Enrol<br>232 Supermarket Co<br>208 Century Luna B<br>16 Website Design<br>583 Automobile Spa | PR-2<br>PR-3<br>PR-2<br>PR-3<br>PR-2<br>PR-3<br>PR-2<br>PR-3<br>PR-2<br>PR-2<br>PR-3 |

# **Remove Project From a Group**

- 1. Click the desired project group to view its associated projects.
- 2. Drag and drop the projects into Ungrouped Projects section.

To remove a single project, you can hover over the project and select in right next to the project to remove only that project from its project group.

## Associate a Project to a Client Group

- 1. Click the **Primary Client** tab to view all client groups.
- 2. Drag and drop the ungrouped projects into the desired client group.

Projects that are not associated with any client group are available in Active Projects group.

## **Primary Clients**

Primary clients are the client companies that are associated with the project groups.

- 1. Click **Primary Clients** > **Unassociated** to view the list of projects that currently have no primary client assigned.
- 2. Select either specific projects or choose **Select All**, and then click <sup>ii</sup> to drag and drop to associate the selected projects with the Primary Clients.

#### **More Reads**

Back to help Public Projects Project Dashboard Project Custom View Projects List View